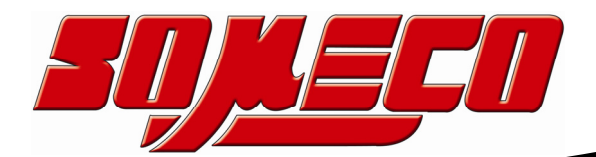

Contrôle de dureté des métaux et élastomères

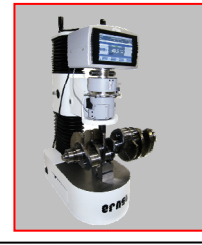

Rugosimètres, Vidéo 2D Projecteurs de profils

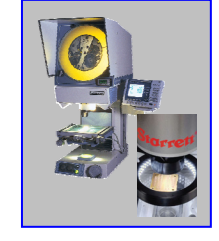

Microscope loupes systèmes optiques

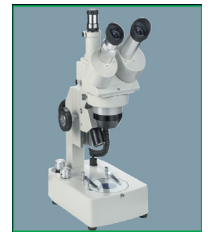

Mesure des forces Pesage

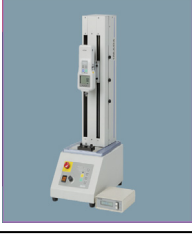

Instrumentation Mesure à main Niveaux électronqiues

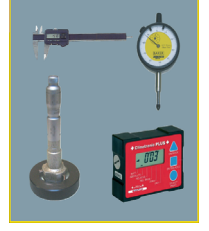

Duromètre portable COMPUTEST SC-X

# Manuel d'Utilisation

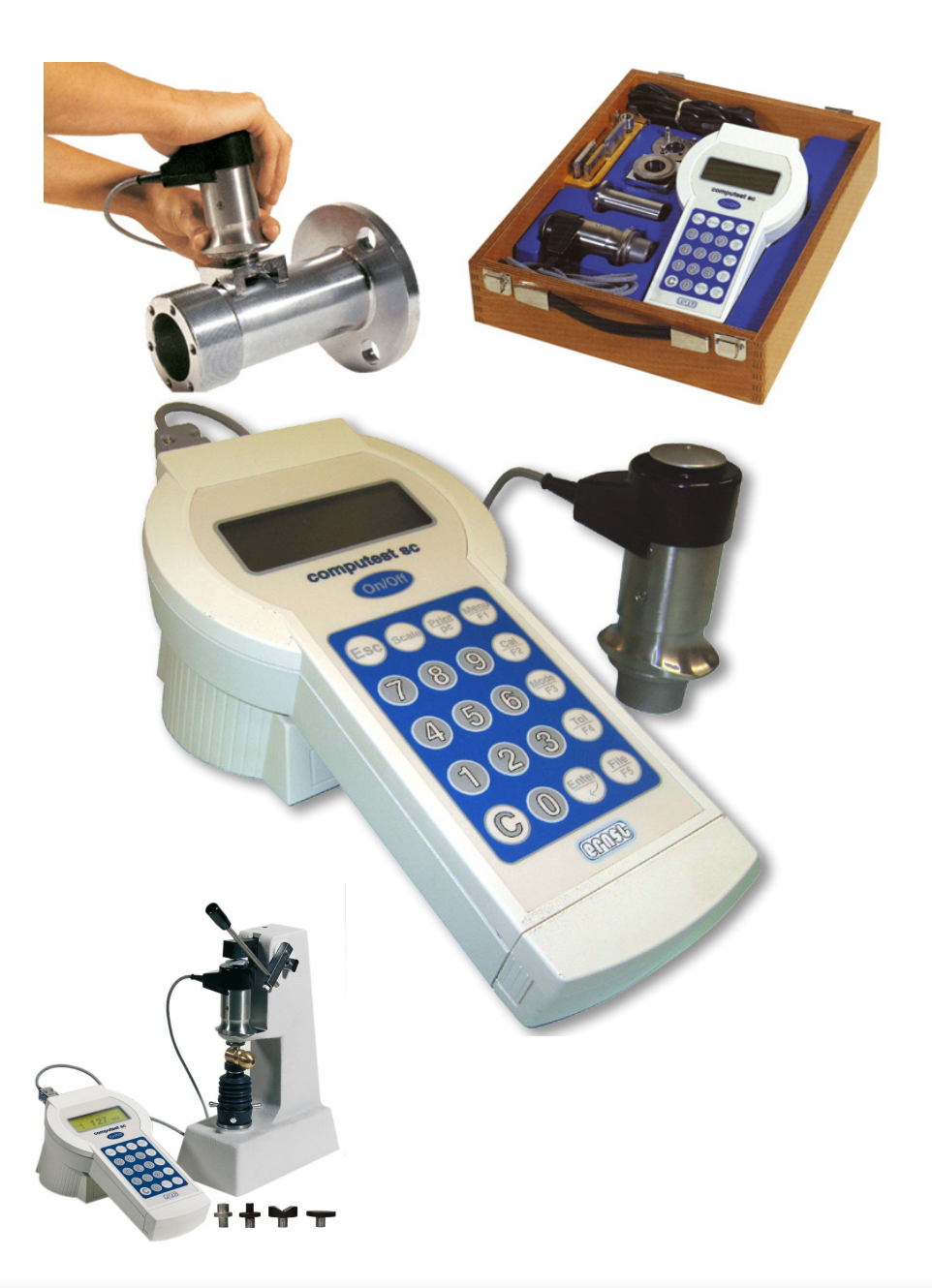

www.someco.fr

FRANÇAIS

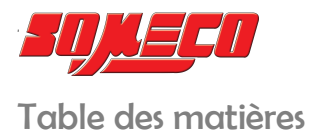

| Table des matières                               | 2  |
|--------------------------------------------------|----|
| Avertissements                                   | 3  |
| Introduction                                     | 4  |
| Installation                                     | 5  |
| Données techniques                               | 5  |
| Clavier                                          | 7  |
| Utilisation immédiate du duromètre COMPUTEST SCX | 8  |
| Réglage des paramètres fichier                   | 9  |
| Effacer, imprimer et visualiser les mesures      | 11 |
| Comment visualiser les mesures                   | 13 |
| Calibrage instrument                             | 14 |
| Configuration de l'instrument                    | 15 |
| Réglage du digit                                 | 16 |
| Symboles                                         | 17 |
| Accessoire                                       | 18 |
| Paramètres initiaux                              | 19 |
| Table des paramétrages d'usine                   | 19 |
| Légende des données pouvant être imprimées       | 20 |
| Exemple impression                               | 21 |
| Recherche erreurs                                | 22 |
| Maintenance et réparation                        | 23 |
| Remplacement / recharge de la batterie           | 24 |
| Utilisation du port USB                          | 25 |
| Flowchart                                        | 26 |
| Photos                                           | 27 |

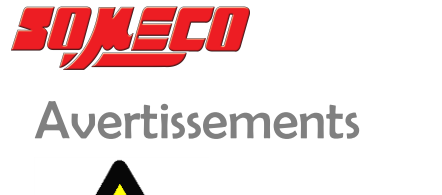

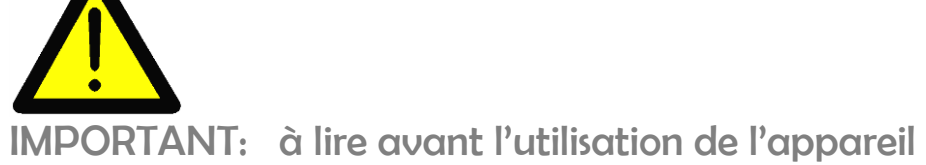

#### Avertissement aux utilisateurs

Ce manuel est disponible pour toutes les personnes qui devront utiliser et étalonner le duromètre portatif COMPUTEST SCX.

Les informations suivantes illustrent les exigences de sécurité à observer à tout moment pour une utilisation optimale.

#### Domaines d'utilisation

Contrôle de dureté sur matériel métallique ou non métallique – COMPUTEST SCX travaille avec 5 kp (49N) de charge.

#### Utilisateurs

Service contrôle qualité – Laboratoires – Ateliers – Traitements thermiques – Service maintenance et contrôle Pour toutes explications éventuelles et/ou informations techniques, contacter l'agent local ERNST pour la France et le Maghreb :

www.someco.fr

#### **RISQUES**

#### Risques relatifs à l'utilisation

Les spécifications techniques décrites dans ce manuel sont de nature générale et peuvent varier pour des applications spécifiques.

ERNST SA ne garantit pas la compatibilité de l'instrument décrit dans ce manuel pour des opérations n'étant approuvées par notre propre service technique.

#### Dans chaque cas:

L'utilisateur doit aménager un système de protection pour prévenir les risques d'accidents et les chocs électriques.

#### **Précautions**

L'utilisateur doit s'assurer que toutes les connexions électriques ont été faites correctement et qu'elles sont conformes aux normes locales en vigueur.

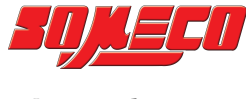

### Introduction

Ce duromètre portatif travaille avec une charge statique selon le principe Rockwell avec précharge et charge. Avec un seul mouvement de pression, la précharge (mise à zéro s'effectue électroniquement) et la charge sont activées.

En réalisant cette pression, la valeur de dureté s'affiche directement sur l'afficheur à cristaux liquides rétroéclairé.

Avec le duromètre portatif COMPUTEST SCX on peut contrôler la dureté sur presque tous les métaux sans changer le pénétrateur.

Choisir l'échelle de dureté désirée et positionner le duromètre sur la pièce, l'essai peut commencer.

Attention: la surface à mesurer doit être bien nettoyée avant l'essai. Une préparation mal faite donne des mauvais résultats.

Avec COMPUTES SCX il est possible de :

- connaître l'épaisseur minimum mesurable
- effectuer la correction de la courbe de dureté avec référence de trois étalons officiels
- imposer 4 niveaux de tolérance
- effectuer environ 1000 essais et les imprimer après avec les statistiques

Notre bureau technique est à votre disposition pour étudier d'éventuelles applications spéciales.

Vérification à la réception

Contrôler les dégâts éventuels dus au transport.

Contrôler que le matériel reçu est conforme à l'ordre émis.

Si l'instrument n'est pas utilisé immédiatement, il est recommandé de le stocker dans un endroit sécurisé où il ne sera ni exposé à des températures élevées, ni à une humidité excessive ou à des poussières et à des copeaux.

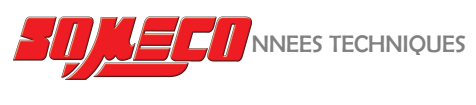

### Installation

Comme tous les duromètres ERNST, le COMPUTEST SCX doit être installé dans un endroit approprié. Le duromètre ne doit pas être soumis à des vibrations, à des champs magnétiques ou à des courants induits.

Voir la photo 1 "Connections du COMPUTEST SCX" à la fin de ce manuel.

### Données techniques

| Charge                        | 49 N (5 kp)                                             |
|-------------------------------|---------------------------------------------------------|
| Précharge                     | 11,8 N (1,2 kp)                                         |
| Principe de fonctionnement    | Rockwell                                                |
| Type de lecture               | Direct sur LCD rétroéclairé en Rockwell, Brinell,       |
|                               | Vickers, etc.                                           |
| Affichage                     | Graphique LCD 30x80 mm                                  |
| Échelles standards            | HRC (0-70), HRB (0-120),                                |
|                               | HB30 (80-700),                                          |
|                               | N/mm² (260-2300),                                       |
|                               | Kg/mm² (27-235)                                         |
|                               | HV5 (35-1080),                                          |
|                               | Profondeur (0-100)                                      |
| Échelles sur demande          | HB5, HB10, HRA, HRE, HR15-30-45 N ou T,                 |
|                               | HVS (échelle spéciale 6-200 HV), SHORE, etc.            |
| Préparation de la surface     | Seulement la partie en contact avec le pénétrateur et   |
|                               | elle ne doit pas être oxydée                            |
| Alimentation                  | Batterie (autonomie 6-8 heures)                         |
| Tension de fonctionnement du  | 230 vac. 50/60 Hz. (115 vac. sur demande)               |
| chargeur de batterie          |                                                         |
| Humidité relative             | de 10% à 90% sans condensation                          |
| Température de fonctionnement | de 10°C à 40°C                                          |
| Électronique                  | Microprocesseur 16 bits                                 |
| Fichiers disponibles          | 8                                                       |
| Mémoire                       | 1000 valeurs                                            |
| Clavier                       | Touches fonctionne + clavier alphanumérique             |
| Impression du rapport         | Possibilité d'imprimer les résultats dans les 5 langues |
|                               | disponibles sous forme d'un certificat avec date et     |
|                               | heure                                                   |
| Calibrage                     | L'instrument peut être calibré par l'utilisateur en     |
|                               | fonction du bloc-étalon ou de la matière à contrôler    |

Accessoires standards

- 1 pénétration diamant
- 2 enclumes pour surfaces plates
- 3 blocs-étalon
- <sup>1</sup> 1 enclume pour surfaces rondes
- 1 rallonge de 50 mm
- 1 chargeur de batteries

#### Accessoires en option

- Câble imprimante
- Échelle spéciale
- Logiciel pour statistique Dataview 32
- Câble RS232 pour Dataview 32
- Batterie
- <sup>-</sup> Support magnétique
- Bâti type N ou T

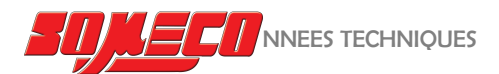

#### Caractéristiques

Le duromètre COMPUTEST SCX a une charge de 49N (kp 5) et fonctionne selon le principe Rockwell avec précharge et charge.

La valeur de la dureté s'affiche sur le digit à cristaux liquides rétroéclairé.

Ce duromètre permet la mesure d'une large plage de dureté sur des pièces de toutes formes et de toutes dimensions avec une grande précision à condition d'avoir bien nettoyée la surface ou le pénétrateur touche. *Il est indispensable de nettoyer la surface à contrôler (rugosité maxi tolérée RA=1 micron).* 

C'est une condition fondamentale pour une mesure précise et un emploi correct de l'appareil.

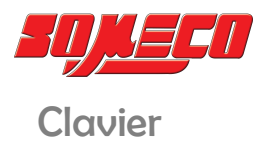

FRANCAIS

#### Touches de contrôle

| Touches de fonction      | Échelle, imprimante/PC, F1 Menu, F2 Calibrage,<br>F3 Mode, F4 Tolérances, F5 Fichier |  |
|--------------------------|--------------------------------------------------------------------------------------|--|
| Touches alpha/numériques | O9 permettent d'introduire les valeurs numériques et les lettres alphabétiques       |  |
| Touche Escape            | ESC, pour retour à l'écran précédent                                                 |  |
| Touche ON-OFF            | Allume ou éteint l'instrument                                                        |  |
| Touche Enter             | Confirme la sélection                                                                |  |

Un exemple pour mieux comprendre l'usage des touches fonctions : Appuyant sur MODE, sur le digit s'affiche:

| Count LVDT | N. | c'est la position de la sonde     |
|------------|----|-----------------------------------|
| Précharge  | N. | c'est la position de la précharge |

COMPUTEST SCX - MANUEL D'UTILISATIONS

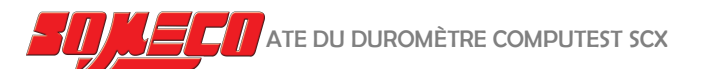

# Utilisation immédiate du duromètre COMPUTEST SCX

Pour l'utilisation immédiate du duromètre, il est nécessaire de lire attentivement le chapitre ci-dessous :

- 1. Appuyer sur la touche ON du clavier. Si le digit ne s'allume pas, les batteries sont déchargées.
- 2. Sur le digit s'inscrit "COMPUTEST SCX ON" pendant environ 3 secondes (toutes les fonctions du microprocesseur sont contrôlées). En même temps s'affiche le logiciel.

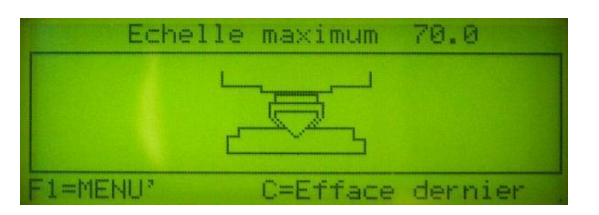

- 3. Pour faire un essai, appuyer sur la touche SCALE et F fonctions pour choisir l'échelle.
- 4. Poser le duromètre COMPUTEST SCX sur la pièce à mesurer, après avoir bien nettoyé la surface.
- 5. ATTENTION: La préparation de la surface (ou le pénétrateur touche la surface) est une condition fondamentale pour une mesure précise et un emploi correct de l'appareil (rugosité maxi RA=1 micron). Nous conseillons d'utiliser de la toile émeri avec un grain très fin pour la préparation de la surface.
- 6. Appuyer avec la paume d'une main sur la partie supérieure du duromètre tout en maintenant avec le pouce et l'index de l'autre main la base de l'appareil afin de garantir son immobilité pendant la mesure (voir photo 2 à la fin de ce manuel).
- 7. Appuyer régulièrement et progressivement jusqu'en butée, maintenir la charge pendant le temps choisi (count down) puis enlever progressivement la pression exercée avec la main droite. Lecture de la dureté sur le digit. Si le temps de charge n'est pas correct, il s'affiche un symbole sur le digit.
- 8. Si une mesure vous paraît aberrante, vérifier votre appareil en faisant un essai sur le bloc étalon livré avec l'appareil.

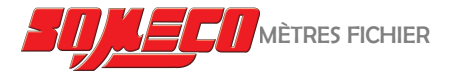

### Réglage des paramètres fichier

Un FICHIER est un enregistrement où toutes les \*données relatives à une série de mesures, effectuées sur le même matériel, sont mémorisées.

\* données comme : échelles, tolérances, définition (nom et type d'un fichier), impression, numéro de séquence, etc.

Pour régler les paramètres d'un fichier et le mémoriser, procéder comme suit:

Du menu principal:

- F1 Menu C = efface dernier
- F1 Menu, sur le digit il s'affiche:
- F1 Fichier
- F2 Valeurs
- F3 Étalonnage de l'échelle
- F4 Configuration
- F5 Fenêtre digitale

Appuyer F1 Fichier, sur le digit il s'affiche:

- F1 Paramétrage fichier
- F2 Échelle
- F3 Tolérances
- F4 Numéro séquence
- F5 Efface fichier

Pour définir un fichier:

Appuyer sur la touche F1 Paramétrage Fichier, sur le digit il s'affiche:

- F1 Nom fic.
- F2 Type fic.
- F3 Utilisation imprimante
- F4 Moyenne partielle
- F5 Temps de la charge

Appuyer sur F1 pour donner un nom au fichier et F2 pour en définir le type. Le nom et le type du fichier peuvent être facilement insérés par les touches alpha/numériques.

La droite de la fenêtre montre ou sont placés les lettres et les numéros.

P.ex. en appuyant sur le numéro 6 sur le clavier, vous pouvez choisir entre les lettres P, Q, R et le numéro 6. Après avoir sélectionné une lettre ou un numéro, confirmer et avancer en appuyant sur Enter. En cas d'erreur de lettre ou de numéro, confirmer et avancer en appuyant sur la touche C. Pour effacer la lettre erronée, appuyer sur 0 jusqu'à ce que l'espace soit vide. Insérer la lettre ou le numéro correct (on appuie sur

ENTER pour avancer et laisser un espace vide) et confirmer avec Enter.

Appuyer sur la touche F3 Utilisation imprimante, sur le digit:

- F1 impression automatique (imprime les résultats après chaque mesure)
- F2 sans impression

Appuyer sur la touche F4 Moyenne partielle, sur le digit:

- F1 active moyenne partielle
- F2 exclure moyenne partielle

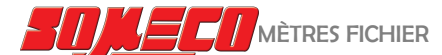

#### F3 moyenne de no. à no. (échantillons considérés pour la moyenne)

Appuyer sur la touche F5 Temps de la charge pour définir le temps de charge (1 – 60 sec.).

Appuyer sur ESC:

- F1 Paramètre fichier
- F2 Échelle
- F3 Tolérances
- F4 Numéro séquence
- F5 Efface fichier

Appuyer sur F2 Échelle:

- F1 Rockwell HRC
- F2 Rockwell HRB
- F3 Brinell HB/30
- F4 N/mm2
- F5 Autres choix

Appuyer sur la touche fonction correspondante à l'échelle choisie.

Si l'échelle choisie n'apparaît pas dans la première fenêtre, appuyer sur F5 autres choix, pour visualiser les autres échelles.

Appuyer sur ESC.

- F1 Limite tol. inférieure
- F2 Lim. surveil inférieure
- F3 Lim. surveil supérieure
- F4 Limite tol. supérieure
- F5 Active/Désactive tolérances

Habituellement la sélection dans le contrôle en série est: inf/OK/sup (l'opérateur sélectionne avec F2 ou F3). Pour sélectionner la limite la plus basse, appuyer sur F1 Limit. Tol. inférieure et définir la deuxième limite inférieure de tolérance.

Appuyer sur C pour effacer le numéro de tolérance précédent et insérer le nouveau numéro par les touches alpha/numériques (p.ex. 200) et confirmer avec ENTER.

En suivant ce procédé vous pouvez définir les autres limites de tolérance (F2, F3, F4), toujours confirmer avec ENTER.

La fonction F5 Active/désactive tolérances permet d'activer et de désactiver rapidement les limites de tolérance. Après chaque mesure la tolérance correspondante est affichée automatiquement sur la gauche de l'écran.

- F1 Paramétrage fichier
- F2 Échelle
- F3 Tolérances
- F4 Numéro séquence
- F5 Effacer fichier

F4 Numéro séquence pour la définition du numéro de départ d'une séquence de mesures. Définir le numéro désiré, p.ex. 1 et confirmer avec Enter.

La séquence des séries de mesures sera comptée à partir de 1.

Appuyer sur la touche F5 Effacer fichier.

- F1 Effacer Définition fichier
- F2 Effacer Données fichier

Effacer fichier, efface la définition (nom et type) du fichier ou les résultats stockés. Les deux fonctions nécessitent un mot de passe pour éviter l'effacement par erreur. Le mot de passe est 1111, confirmer avec ENTER.

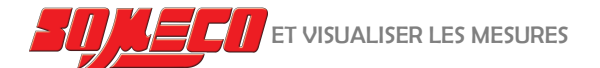

### Effacer, imprimer et visualiser les mesures

#### Comment effacer les mesures

Il existe trois choix possibles.

Le premier (F1 Efface dernier) pour effacer seulement la dernière mesure de dureté, il s'agit d'une fonction importante afin d'éviter d'insérer des résultats erronés dans la statistique.

Le deuxième (F5 Effacer mesures - F1 Efface tous les essais) pour effacer toutes les mesures de dureté stockée dans tous les fichiers, sauf définition fichier.

Le troisième (F5 Effacer mesures – F2 Effacer mesures fichier) pour effacer seulement les mesures de dureté du fichier actif, sans définition fichier.

Fenêtre principale:

F1 Menu C = Efface dernier

Appuyer sur F1 Menu, sur le digit s'affiche:

- F1 Fichier
- F2 Valeurs
- F3 Étalonnage de l'échelle
- F4 Configuration
- F5 Fenêtre digitale

Appuyer sur F2 Valeurs, sur le digit s'affiche:

- F1 Efface dernier
- F2 Change fichier
- F3 Imprime valeurs
- F4 Visualisation valeurs
- F5 Efface mesures

En appuyant sur F1 Efface dernier, on efface la dernière mesure et l'on revient à la fenêtre précédente.

En appuyant sur F5 Efface mesure, sur le digit s'affiche :

- F1 Efface tous les essais
- F2 Efface mesures fichier
- F1 Efface tous les résultats de dureté stockés dans tous le fichier, sauf la définition du fichier.
- F2 Efface les résultats de dureté du fichier actif, sauf la définition du fichier.

Un mot de passe est nécessaire pour éviter l'effacement par erreur. Le numéro de passe est: 1111, confirmer avec ENTER.

Appuyer sur F2 Change Fichier, sur le digit s'affiche:

- F1 Active Fichier 1
- F2 Active Fichier 2
- F3 Active Fichier 3
- F4 Active Fichier 4
- F5 Autres choix

Cette fonction permet de définir le fichier pour le stockage des données.

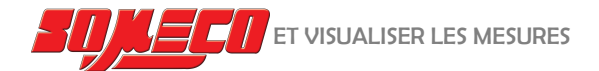

Comment imprimer les mesures

### **IMPORTANT**

Avant d'imprimer les valeurs de dureté on conseille de contrôler les paramètres suivants: Configuration par défault : Imprimante: 1200 bps – 8 bits – No parity Pc: 19200 bps –8 bits – Even parity

Bps: Vitesse de transmission (exprimée en BAUD ou en BIT par seconde) Bit: Le nombre de BIT composant chaque caractère Parity: La fiabilité de la communication (pair ou impair)

Les paramètres décrits peuvent être modifiés sur l'instrument ou sur l'imprimante. Pour définir les paramètres de l'imprimante, il est recommandé de consulter le manuel s'y rapportant et de régler l'instrument en suivant cette procédure:

F1 Menu C = Efface dernier, sur le digit s'affiche:

- F1 Fichier
- F2 Valeurs
- F3 Étalonnage de l'échelle
- F4 Configuration
- F5 Fenêtre digitale

Appuyer sur F2Valeurs:

- F1 Efface dernier
- F2 Change fichier
- F3 Imprime valeurs
- F4 Visualisation valeurs
- F5 Efface mesures

Appuyer sur F3 Imprime valeurs, sur le digit s'affiche:

- F1 Imprime tout
- F2 Imprime paramètres fichiers
- F3 Imprime valeurs
- F4 Impression partielle
- F1, F2, F3 suivre la procédure du menu

Appuyer sur F4 Impression partielle, sur le digit s'affiche :

- F1 Imprime paramètres/valeurs
- F2 Imprime valeurs
- F3 Détermine début. Impres.
- F4 Détermine fin impres.

F1, F2 suivre la procédure du menu

Les fonctions F3 / F4 permettent de définir le numéro de départ et de fin d'impression des résultats désirés.

Introduire les numéros de départ et de fin, confirmer avec ENTER.

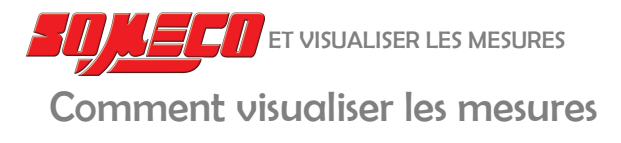

#### Appuyer sur ESC jusqu'à l'affichage de :

- F1 Efface dernier
- F2 Change fichier
- F3 Imprime valeurs
- F4 Visualisation valeurs
- F5 Efface mesures

Appuyer sur F4 Visualisation valeurs, les mesures s'affichent comme suite :

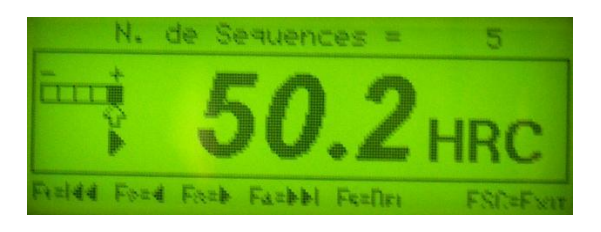

- F1 << affiche la première mesure de dureté
- F2 < visualise les résultats de dureté précédente
- F3 > visualise les résultats de dureté suivant
- F4 >> affiche la dernière mesure
- F5 effacer les résultats de dureté visualisés
- **E\$C** sortie du menu actif

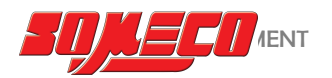

Calibrage instrument

Fonctions calibrage

#### Du menu principal:

- F1 Menu C = Efface dernier
- F1 MENU, sur le digit s'affiche:
- F1 Fichier
- F2 Valeurs
- F3 Étalonnage de l'échelle
- F4 Configuration
- F5 Fenêtre digitale

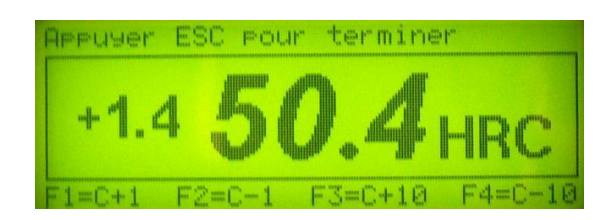

Avec les touches F1...F4 il est possible de calibrer l'instrument en ajoutant ou en enlevant une unité (ou 10) à la valeur de dureté obtenue après le dernier essai.

Cela signifie, p.ex., que l'opérateur effectue un essai sur un bloc étalon d'une dureté définie, si nécessaire, il peut modifier la valeur de dureté obtenue sur le digit pour qu'elle corresponde à la dureté du bloc étalon.

Ce type de calibrage est nécessaire en cas de :

Remplacement du pénétrateur

Mesures avec échelles Brinell ou Vickers

Il faut toujours se rappeler que ces normes exigent une lecture optique de l'empreinte tandis que le COMPUTEST SCX fonctionne selon le principe Rockwell. En fait, cela signifie que le calibrage effectué en usine sur des blocs-étalon d'un certain type de matériau doit parfois être changé quand le matériau à mesurer est différent de celui de l'étalon. Consultez SVP notre guide essais dureté.

Avec ce type de calibrage, l'accroissement est pratiquement le même sur toutes les échelles de dureté. P.ex. l'accroissement de 0,8 HRC autour 60 HRC signifie un accroissement de 0.8 HRC autour 25 ou 50 HRC. Le calibrage effectué par l'opérateur est indiqué par **C** sur le digit.

### **ATTENTION**

En cas d'une certification avec des blocs-étalons officiels (il faut 3 blocs-étalons) il est possible d'effectuer le calibrage par le clavier pour obtenir les valeurs des blocs-étalons dans les duretés exigées par les normes. Ce procédé est réservé seulement aux distributeurs agrée.

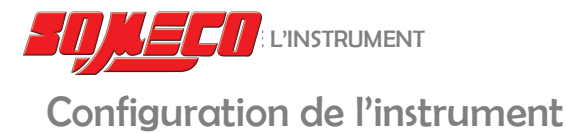

#### La fonction Configuration sert à introduire:

Langue (anglais, allemand, français, espagnol et italien) Horloge (années, jour, mois, heure, minute) Définition digit (durée affichage avant coupure automatique) Définition PC et imprimante

De la fenêtre principale:

F1 Menu C = Efface dernier

Appuyer sur F1 MENU sur le digit s'affiche:

- F1 Fichier
- F2 Valeurs
- F3 Étalonnage de l'échelle
- F4 Configuration
- F5 Fenêtre digitale

Appuyer sur F4 Configuration, sur le digit s'affiche:

- F1 Instrument
- F2 Communication sérielle
- F5 Distributeur

#### NOTE

F5 Distributeur est une fonction protégée par un mot de passe réservé aux distributeurs pour effectuer le calibrage officiel de l'instrument.

Appuyer sur la touche F1 Instrument:

- F1 Langue
- F2 Horloge
- F4 Temps arrêt automatique

F1, F2 suivre le menu

F4 Temps arrêt automatique, éteint complètement l'instrument (ON-OFF) et non le digit seulement.

Les fonctions du digit peuvent être définies séparément, voir le chapitre « Réglage du digit ».

Appuyer sur ESC pour revenir au menu:

- F1 Instrument
- F2 Communication sérielle
- F5 Distributeur

Appuyer sur F2Communication sérielle, sur le digit s'affiche:

- F1 Service only
- F2 Protoc. Sérielle PRN-PC
- F3 Vitesse
- F4 Parité
- F5 Visualise config. sérielle
- F1, F2, F5 suivre le menu

Appuyer sur F3 pour la vitesse de transmission, F4 pour définir la parité.

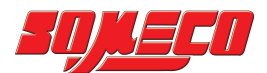

## Réglage du digit

Cette fonction permet de régler le contraste, l'intensité et la durée d'éclairage du digit.

De la fenêtre principale:

Appuyer sur F1 Menu

- F1 Fichier
- F2 Valeurs
- F3 Étalonnage de l'échelle
- F4 Configuration
- F5 Fenêtre digitale

Appuyer F5 Fenêtre digitale :

- F1 Contraste +
- F2 Contraste -
- F3 Intensité lumineuse
- F4 Durée d'éclairage

F1, F2, F3 et F4 suivre le menu.

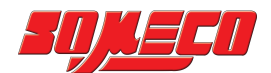

### **Symboles**

Différents symboles sur le digit informent l'utilisateur en temps réel sur l'état de l'instrument. Parmi ces informations on peut connaître:

- L'épaisseur minimum nécessaire pour un essai fiable
- État de la batterie

Cette épaisseur minimum est égale à 10 fois la profondeur de pénétration. Il arrive que certaines pièces ne répondent pas à cette exigence. Après chaque essai, cette valeur est affichée et varie selon la dureté de la pièce.

L'utilisateur peut avoir des informations sur l'état de la batterie, p. ex. si l'instrument doit être rechargé ou si la batterie est complètement vide. Après ces informations, l'appareil fonctionne encore 15 minutes au maximum.

D'autres symboles donnent les informations suivantes:

Date N° essais libres N° fichiers libres Nom fichier Type fichier Échelle Charge d'essai 5 kp Échelle valeur maxi Échelle valeur mini Épaisseur mini Recharge batterie Batterie épuisée État batterie %

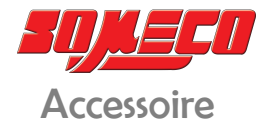

#### Embases pour surfaces planes, rondes et rallonge de 50 mm

Le duromètre COMPUTEST SCX permet de nombreuses applications et peut être employé aussi bien en position horizontale que verticale, en s'assurant toute fois de la bonne stabilité de l'appareil et du bon état de la surface sur laquelle est faite la mesure.

En particulier, l'essai sur:

- a) surfaces planes usinées on l'emploie l'embase ronde ou l'embase avec les pieds antidérapants.
- b) Surfaces rondes la mesure se fait avec l'embase en V en réglant la hauteur à l'aide du calibre (e) (voir photo 3 à la fin du manuel). La base filetée est bloquée par la vis située sur la côte de l'embase. Dans le cas de mesures sur des barres non usinées, procéder comme suit : enlever une couche superficielle d'environ 1 mm en utilisant une lime ronde, polir la surface et s'assurer avec le calibre (e) que le pénétrateur se trouve bien au centre de la zone polie, puis faire la mesure.
- c) Surfaces irrégulières la mesure s'effectue avec la rallonge fournie. Cet élément est inséré entre l'ensemble pénétrateur douille et le corps de l'appareil comme suit :
   -enlever la base de l'instrument
   -dévisser la buse (h) et le pénétrateur (g)
   -visser la rallonge du pénétrateur (i) et le pénétrateur (g) en s'assurant que les surfaces d'appui sont bien propres et bloquer le tout
   -faire de même avec la rallonge de la buse (l) et la buse (h)
   -insérer la base (f)

(Voir photo 4 à la fin du manuel)

#### Bâti

On utilise le bâti surtout quand on contrôle des pièces d'une certaine dimension, de forme irrégulière ou des petites séries. Si la pièce à contrôler doit être bloquée contre la buse, monter exclusivement l'enclume en laiton avec la surface légèrement convexe. Pour le contrôle des pièces rondes avec un diamètre inférieur à 12 mm, le centrage a lieu sur le V du serre pièce.

Pour les pièces avec un diamètre plus grand, monter l'enclume en V qui fait le centrage et orienter la serre-pièce de façon mettre le V à 90° par rapport à l'axe de la pièce.

Faire l'essai en appuyant le levier B jusqu'à butée (voir photo 6 à la fin du manuel).

Si l'on n'utilise pas le serre-pièce, la distance entre le pénétrateur et la pièce à contrôler doit être entre 0.5 et 1.5 mm environ.

Positionnement du duromètre sur le bâti

Basculer le levier (B) vers l'haut. Enlever la base duromètre. Insérer le duromètre dans le bâti. Remettre en position le levier (B). (Voir photo 6 à la fin du manuel).

#### Support magnétique

Utilisé pour le contrôle des surfaces planes et rondes, de diamètre supérieur à 30 mm. Préconisé surtout pour le contrôle des rouleaux, etc. (v. photo 7 au début du manuel).

Positionnement du duromètre sur le support magnétique

Enlever la base du duromètre. Introduire le duromètre dans le support magnétique. Appuyer le support magnétique sur la pièce à contrôler et activer l'aimant. <u>Utiliser le duromètre comme d'habitude</u>.

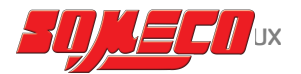

### Paramètres initiaux

#### L'instrument a été scrupuleusement contrôlé à l'usine.

Après vérification tous les paramètres insérés ont été effacés afin d'effectuer "le burn-in test" et les paramètres par défault ont été introduits (pour les instruments non standard quelques paramètres peuvent varier).

COMPUTEST SCX Charge d'essai standard 49 N (5 kp). Les paramètres d'usine sont contenus dans le Fichier 1

### Table des paramétrages d'usine

|                           | Paramétrage d'usine                  | Paramétrages client |
|---------------------------|--------------------------------------|---------------------|
| DEFINITION                |                                      |                     |
| CALIBRATION               | Bloc étalon HRC & HB30               |                     |
| TOLERANCES ECHELLE HRC    | Limite tol. supérieure =65           |                     |
|                           | Limite surveil supérieure =60        |                     |
|                           | Limite surveil inférieure =55        |                     |
|                           | Limite tol. inférieure =45           |                     |
| TEMPS D'ARRET AUTOMATIQUE | L'appareil s'éteint après 15 minutes |                     |
| TEMPS D'ECLAIRAGE         | Le digit s'éteint après 4 minutes    |                     |
| IMPRIMANTE                | Sans imprime                         |                     |
| BUZZER                    | Toujours allumé                      |                     |
| IMPRIMANTE                | 1200 bps -8 bit - no parity          |                     |
| ORDINATEUR                | 19200 bps – 8 bit – Even parity      | Pas de sélection    |

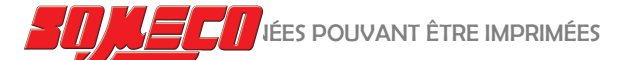

### Légende des données pouvant être imprimées

#### Signification des différents termes employés :

MOYENNE

VARIANCE

DEVIATION

VARIATION COEFF.

+3 δ

-з **б** 

CP

CPK

OK

Z CALC MIN.

Z CALC MAX.

LIMITE TOL. SUPER.

LIMITE SURVEIL SUP.

LIMITE SURVEIL INF.

LIMITE TOL. INFER.

| FICHIER                            | Archives sous lequel sont stockées les informations d'un programme pièce donné |  |  |
|------------------------------------|--------------------------------------------------------------------------------|--|--|
| NOM FICHIER                        | Indique le nom du programme pièce défini                                       |  |  |
| TYPE FICHIER                       | Indique le type du programme pièce défini                                      |  |  |
| NO. SEQUENCE                       | Le numéro s'incrémente à chaque essai                                          |  |  |
| FCHFLIF                            | Indique l'échelle définie                                                      |  |  |
|                                    | Tolérance haute                                                                |  |  |
|                                    | l imite houte                                                                  |  |  |
|                                    | l imite hasse                                                                  |  |  |
|                                    | Tolérance basse                                                                |  |  |
| X                                  | Résultat de chaque essai avec description relative                             |  |  |
| Données statistiques disponibles à | l'impression:                                                                  |  |  |
| NOMBRE D'ECHANTILLONS              | Nombre total des essais effectués dans un fichier sélectionné                  |  |  |
| VALEUR MINIMUM                     | Valeur de dureté minimum                                                       |  |  |
| VALEUR MAXIMUM                     | Valeur de dureté maximum                                                       |  |  |
| ETENDUE                            | Différence entre la valeur minimum et maximum obtenue                          |  |  |

Moyenne des valeurs obtenues

3 fois l'écart type ajouté à la moyenne

Σ (X - X)<sup>2</sup>

N-1

3 fois l'écart type soustrait à la moyenne

Indique la variation donnée par la formule:

low tol - X

6 St.Dev.

X – low tol

3 St. Dev.

Variance Écart type

 $\sum \overline{(X - X)^2}$ 

X – high tol

6 St.Dev.

high tol – X

3 St. Dev.

Égal à: X – Tol low St. Dev.

 $\frac{\text{Égal à:}}{\text{Tol High} - \overline{X}}$ 

\_\_\_\_ ou N

ou

ou

Pourcentage des essais OK

Pourcentage des essais dépassant la tolérance haute

Pourcentage des essais dépassant la limite haute

Pourcentage des essais dépassant la limite basse

Pourcentage des essais dépassant la tolérance basse

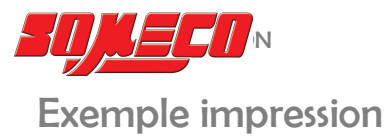

| DUROMETRE ERNST |           | COMPUTEST Rel. 01.10.11 |         |                   |
|-----------------|-----------|-------------------------|---------|-------------------|
| Fichier         |           |                         | 01      |                   |
| Nom fic.        |           |                         | JAGMPV  |                   |
| Type fic.       |           |                         | P9YVS   |                   |
| Numero se       | quence    |                         | 8       |                   |
| Echelle         |           |                         | N/mm2   |                   |
| Limite to       | 1. super  | ieure                   | 0       |                   |
| Lim. surve      | eil.suoe  | rieure                  | 0       |                   |
| Lim. surve      | eil.infe  | rieure                  | 0       |                   |
| Limite to       | l. infer  | ieure                   | 0       |                   |
|                 |           |                         |         |                   |
| 6:              | 1582      | N/mm2                   | HH      | 09:38:53 16/01/03 |
| 7:              | 1530      | N/mm2                   | HH      | 09:38:59 16/01/03 |
| 8:              | 1515      | N/mm2                   | HH      | 09:39:05 16/01/03 |
| STATISTIC       | JES       |                         |         |                   |
| Naabra d'a      | achantil  | long                    | 7       |                   |
| Valeur mi       | sigua     | 10115                   | 1515    |                   |
| Valeur mai      | vi mum    |                         | 1500    |                   |
| Etendua         | A T HICHI |                         | 47      |                   |
| Mayanna         |           |                         | 15/0 77 |                   |
| noyenne         |           |                         | 1047100 |                   |
|                 |           |                         | (n)     | (n-1)             |
| Variance        |           |                         | 824.22  | 1236.33           |
| Deviation       |           |                         | 28.71   | 35.16             |
| +3 Sigma        |           |                         | 1628.46 | 1647.82           |
| -3 Sigma        |           |                         | 1456.21 | 1436.85           |
| Coefficier      | nt varia  | tion                    | 1.86    | 2.28              |
| CP              |           |                         | 0.00    | 0.00              |
| CPK             |           |                         | -17.91  | -14.62            |
| Z Calc Mir      | ٦         |                         | 53.72   | 43.86             |
| Z Calc Max      | к         |                         | -53.72  | -43.86            |
| Limite to:      | l. super  | ieure                   | 100.00  | 3                 |
| Lim. surve      | eil.supe  | rieure                  | 0.00    | 0                 |
| OK              |           |                         | 0.00    | 0                 |
| Lim. surve      | eil.infe  | rieure                  | 0.00    | 0                 |
| Limite to:      | l. infer  | ieure                   | 0.00    | 0                 |
|                 |           |                         |         |                   |

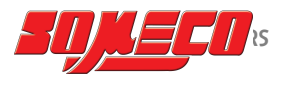

# Recherche erreurs

| Problème                                                       | Cause possible                                                                            | Solution                                                                                                    |
|----------------------------------------------------------------|-------------------------------------------------------------------------------------------|----------------------------------------------------------------------------------------------------|
| L'instrument ne s'allume<br>pas                                | Batteries vides                                                                           | Contrôler la charge de la batterie et<br>recharger si nécessaire. L'instrument<br>fonctionne pendant la charge. |
| L'instrument ne fonctionne<br>pas, même branché au<br>chargeur | Anomalie interne possible                                                                 | Contactez votre fournisseur le plus proche ou<br>référez-vous à notre site web :<br><u>www.someco.fr</u>        |
| Impossible d'effectuer une<br>mesure                           | Défaut de connexion                                                                       | Contrôler la connexion entre la partie<br>mécanique et le boîtier électronique                                  |
| L'instrument ne donne pas<br>de mesures cohérentes             | La surface n'a pas été préparée<br>correctement                                           | Vérifier que la surface à de mesurer est bien<br>préparée avec de la toile émeri avec des<br>grains fins.       |
|                                                                | Si l'on utilise échelles Brinell ou<br>Vickers, rappelez-vous le problème<br>de calibrage | Voire le chapitre dans le manuel                                                                                |
|                                                                | Surface oxydée                                                                            | Nettoyer la surface avec de la toile émeri ou une ponceuse                                                      |
|                                                                | Pénétrateur cassé ou usé                                                                  | Contactez votre fournisseur le plus proche                                                                      |

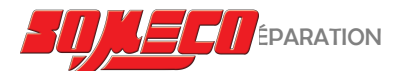

### Maintenance et réparation

#### Maintenance de l'instrument

La maintenance de l'instrument se traduit par une inspection périodique a pour but d'enlever les dépôts en tous genres : poussière, copeaux, etc. ou toute autre matière pouvant perturber le bon fonctionnement de l'appareil. En cas de saleté sur l'appareil ou sur le boîtier électronique, on passe, sans appuyer, un chiffon imbibé d'alcool sur la surface à nettoyer.

#### Réparations

L'instrument ne doit pas être réparé par le client.

#### Retour pour la réparation

Si une réparation est nécessaire, envoyez l'instrument à votre distributeur agrée le plus proche (s.v.p. consultez la liste de nos agents ou notre site web : **www.someco.fr**):

Indiquer sur le document de retour le type et le numéro de série de l'instrument Préparer une liste détaillée des problèmes rencontrés Emballer avec soin, ne pas utiliser de matériau pouvant pénétrer dans l'appareil)

L'appareil doit être renvoyé directement à notre adresse :

SOMECO 6 avenue Charles DE GAULLE ZA LES MERISIERS 93420 VILLEPINTE - FRANCE

Tel. 0033 1 49 63 16 30 - Fax 0033 1 49 63 19 18 www.someco.fr

Distributeur:

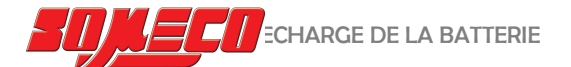

### Remplacement / recharge de la batterie

#### Remplacement / recharge de la batterie

Le système d'alimentation du duromètre COMPUTEST-SCX dispose de deux LEDs: une verte et une orange. La LED verte, lorsqu'elle est allumée, indique que le système est connecté à l'alimentation électrique. La LED orange, lorsqu'elle est allumée, indique que la batterie est en charge.

La base d'alimentation secteur, qui sert également de chargeur, permet de charger la batterie.

La batterie peut être chargée soit connectée à l'intérieur de l'instrument, ou soit directement connectée à la base de manière indépendante.

Pour charger la batterie dans l'appareil, il suffit de placer l'instrument sur la base d'alimentation, comme indiqué dans l'image 5.

Pour charger une batterie de rechange, l'insérer dans le logement prévu à cet effet dans la base d'alimentation, comme indiqué dans la photo 8.

Remplacement de la batterie

#### Quand :

L'état de charge de la batterie est affiché sous forme de pourcentage dans la partie supérieure de l'écran. Si l'affichage clignote, la batterie est arrivée à un niveau qui est trop bas pour un fonctionnement correct. Dans ce cas, il n'est pas possible d'effectuer des mesures. Pour continuer à utiliser l'appareil, vous devez recharger la batterie ou remplacez-la par une autre batterie préalablement chargée.

#### Comment :

Le remplacement de la batterie est facile. Reportez-vous aux photos 9, 10 et 11 pour le remplacement correct. Appliquez une légère pression sur les deux côtés du couvercle inférieure de l'instrument et, simultanément, tirez vers le bas.

Retirez la batterie de l'appareil et insérez la batterie préalablement rechargée.

Insérez la batterie vide dans la base d'alimentation secteur pour la recharge.

#### Charger la batterie

Pour obtenir une recharge complète et assurer une bonne longévité à votre batterie, nous vous suggérons ce qui suit :

- Lorsque la batterie est totalement déchargée, effectuer une charge d'au moins 5 heures
- Attendez que la LED orange s'éteint (charge complète) avant d'utiliser la batterie
- Lorsque la charge est terminée, retirez toujours la batterie de la base d'alimentation. Laisser la batterie chargée dans la base d'alimentation va réduire la durée de vie de la batterie.
- Évitez d'exécuter en continu des cycles de charge / décharge.
  Insérer et retirer la batterie plusieurs fois sans avoir terminé la charge/décharge raccourcit le cycle de vie de la batterie elle-même.
- Si possible, éteignez l'appareil lors de la recharge de la batterie interne. Cela permettra d'éviter l'excessive augmentation de température de la batterie et du circuit qui contrôle la charge.
- Pour assurer une longue vie de la batterie, chargez-la seulement lorsqu'elle est complètement à plat.
- Même lorsqu'il est éteint, l'appareil absorbe de l'énergie de la batterie.
  Pour éviter de trouver la batterie à plat lorsque vous en avez besoin, il est conseillé de la retirer de l'instrument si vous prévoyez une longue période d'inactivité.

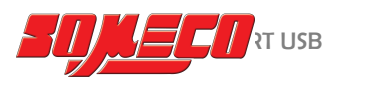

### Utilisation du port USB

Le port USB du duromètre est actionné par un convertisseur interne Serial / USB. L'utilisation du l'port est soumise à la connexion du duromètre à un ordinateur. L'ordinateur doit répondre aux exigences minimales suivantes:

Port USB disponible Système d'exploitation Windows XP SP3 Logiciels pour la collecte de données telles que Hyper Terminal ou similaire.

#### Installation du dispositif USB dans l'ordinateur

La connexion du duromètre à l'ordinateur via le port USB a besoin d'un câble de connexion USB 2.0 ayant les caractéristiques suivantes :

Type de prise A / Micro Plug type B - 5 broches

Suivez ces étapes pour installer le pilote du périphérique USB dans le PC du duromètre :

Branchez le câble USB

Allumez le duromètre.

Windows reconnaît automatiquement la présence d'un nouveau périphérique USB. Lorsque vous êtes invité, introduisez le CD-ROM ou la clé USB fournie avec le duromètre et contenant le pilote.

Remarque : en cas vous connectez un autre duromètre, vous serez invité à installer le pilote à nouveau

Utilisation du dispositif USB

Suivez ces étapes pour configurer les paramètres de communication du port :

Allumez le duromètre. Appuyez Imprimer / PC. Appuyez sur F2 pour activer le protocole série "PC-imprimante Sortie sérielle". Sélectionnez le paramétrage communication F3 Vitesse et F4 parité. Par exemple : 9600 bps et aucune parité. Les paramètres 8 Bits et 1 Bit Stop ne peuvent pas être changes.

Les mêmes paramètres de communication doivent être définis dans le logiciel que vous allez utiliser sur le PC.

Connecter le duromètre à l'ordinateur via le port USB.

Ouvrez la communication avec le logiciel sur votre PC et réglez les paramètres de communication appropriés. Le numéro du port attribué par Windows doit également être paramétré. Démarrez le transfert des données par la commande appropriée dans le programme du duromètre. La transmission des données est faite en utilisant les fonctions d'impression existante de l'appareil.

Appuyez dans l'ordre :

F1 MENU F2 MEASURES F3 PRINT MEASURES

Appuyez sur la touche de fonction correspondant aux données que vous souhaitez transférer. Par exemple, en appuyant sur F3 IMPRIMER RÉSULTATS tous les tests contenus dans le fichier en cours d'utilisation seront transférées vers l'ordinateur.

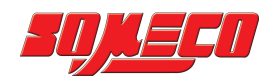

### Flowchart

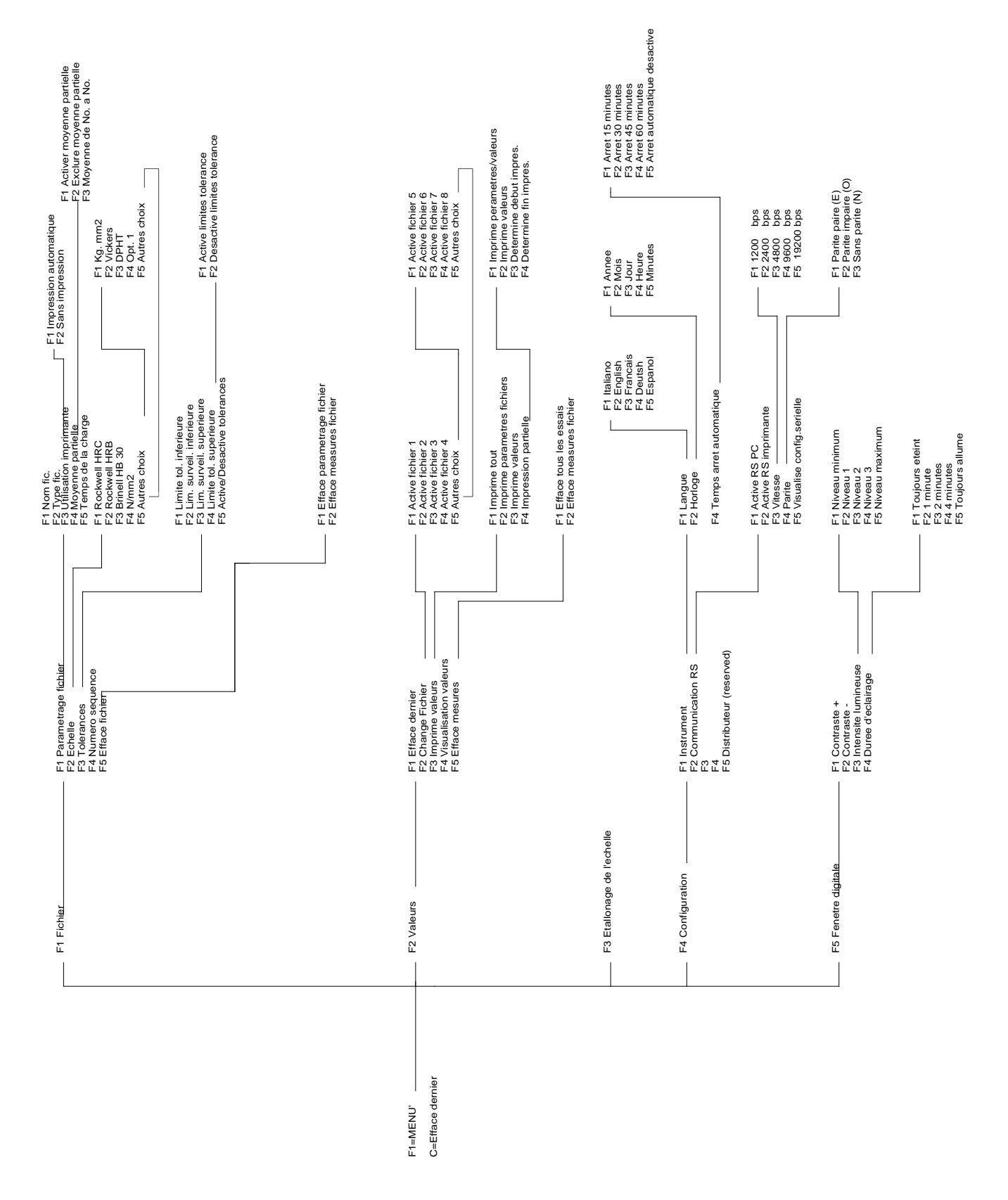

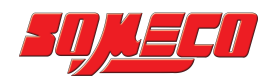

# Photos

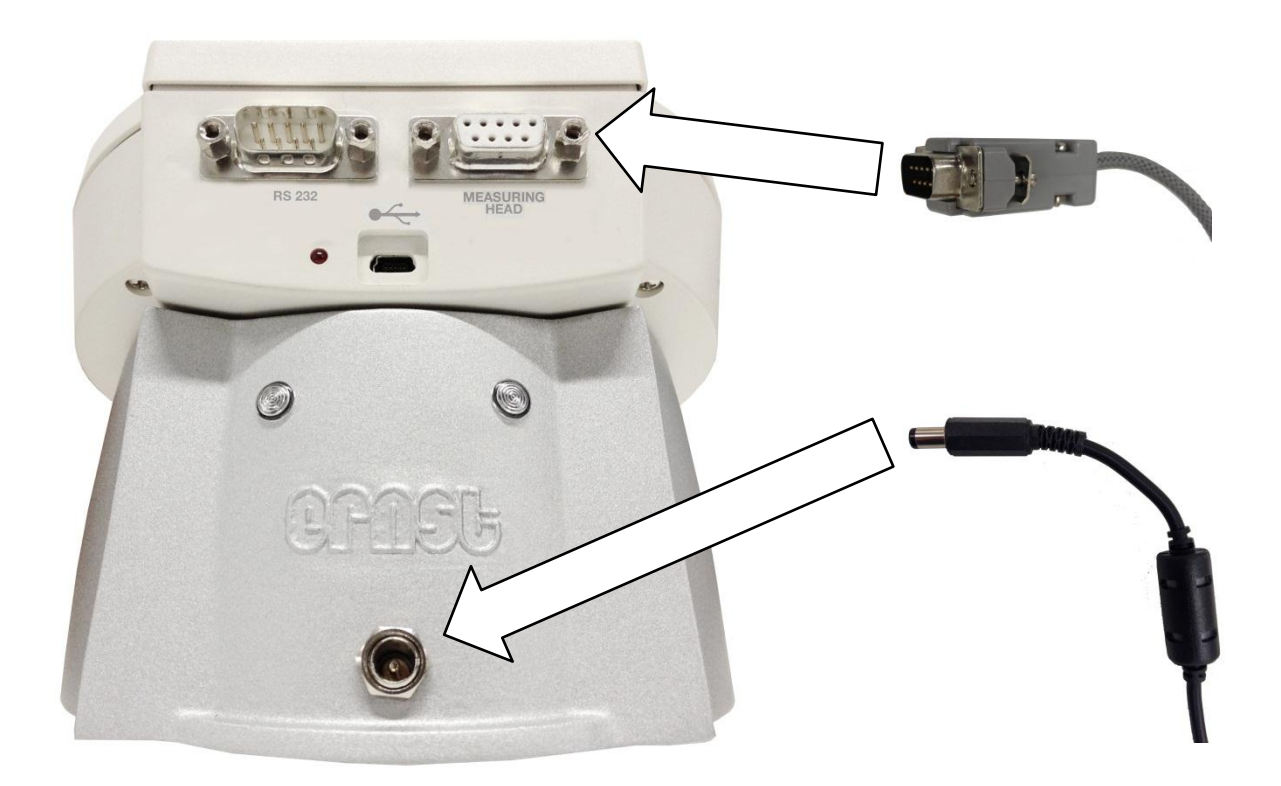

Photo 1

![](_page_27_Picture_5.jpeg)

Photo 2

COMPUTEST SCX - MANUEL D'UTILISATION

![](_page_28_Picture_0.jpeg)

![](_page_28_Figure_2.jpeg)

Photo 3

![](_page_28_Figure_4.jpeg)

Photo 4

![](_page_29_Picture_0.jpeg)

![](_page_29_Picture_2.jpeg)

Photo 5

COMPUTEST SCX - MANUEL D'UTILISATION

![](_page_30_Picture_1.jpeg)

![](_page_30_Picture_2.jpeg)

Photo 6

![](_page_30_Picture_4.jpeg)

Photo 7

![](_page_31_Picture_0.jpeg)

FRANCAIS

![](_page_31_Picture_2.jpeg)

Photo 8

![](_page_31_Picture_4.jpeg)

Photo 9

![](_page_32_Picture_1.jpeg)

![](_page_32_Picture_2.jpeg)

Photo 10

![](_page_32_Picture_4.jpeg)

Photo 11

COMPUTEST SCX - MANUEL D'UTILISATION

![](_page_33_Picture_0.jpeg)

# **SOMECO**

6 avenue Charles DE GAULLE ZA LES MERISIERS 93421 VILLEPINTE Cedex

Tel : 01 49 63 16 30 – someco@someco.fr www.someco.fr

![](_page_33_Picture_4.jpeg)